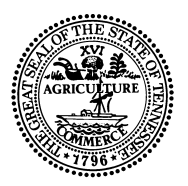

## **Tennessee Housing Development Agency**

#### Andrew Jackson Building Third Floor 502 Deaderick St., Nashville, TN 37243

Bill Lee Governor Ralph M. Perrey Executive Director

TO: All THOMAS Users

FROM: THDA Multifamily Programs and Compliance & Asset Management

DATE: October 15, 2024

SUBJECT: Multi-Factor Authentication

The following document contains Multi-Factor Authentication (MFA) login instructions for Existing and New Tennessee Housing Online Management and Application System (THOMAS) users. THDA is adding a MFA component, also known as two -step verification to the external login process of THOMAS. The attached instructions contain a QR code that will allow those logging in to use an authenticator app of their choice – (i.e. Microsoft Authenticator, Google Authenticator, Cisco Duo, etc.)

The MFA component will go into effect **Friday**, **November 1**, **2024**, for all THOMAS existing and new users. Instructions for both existing and new users is attached.

For more information, contact <u>thomas@thda.org</u>.

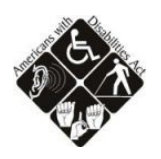

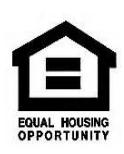

## THOMAS Two-Factor Authentication Instructions

| New User/ User That Needs to Set Up Two-Factor Authentication | 2 |
|---------------------------------------------------------------|---|
| Existing User                                                 | 4 |
| Existing User That Needs to Reset Authenticator App           | 6 |
| Existing User Enters Incorrect Code                           | 9 |

#### New User/User That Needs to Set Up Two-Factor Authentication

1. Enter username and password

| Tenne   | ssee Housing O      | nline Multifamily Ap                                                         | olication System                                |
|---------|---------------------|------------------------------------------------------------------------------|-------------------------------------------------|
|         |                     | Please Sign-In                                                               |                                                 |
|         | testowner1@thda.org |                                                                              |                                                 |
| م.<br>ج | Log In              |                                                                              | Forgot your password?<br>Register as a new user |
|         |                     | THDA Tax Credit Information<br>THOMAS Documents<br>Housing Credit Compliance |                                                 |

2. After logging in with the username and password for the first time, you will be asked to set up Two-Factor Authentication. Follow the authenticator app setup instructions provided on the next screen.

| Tennessee Housing Online Multifamily Application System |                                                                                                    |  |  |
|---------------------------------------------------------|----------------------------------------------------------------------------------------------------|--|--|
|                                                         | <ol> <li>Download a two-factor authenticator app such as Google Authenticator, Microsoft Authenticator or Duo Mobile.</li> <li>In the authenticator app, add an account by scanning the QR code or manually entering the setup key:<br/><u>4EHCTIS6UF3TVJZVOXPC6J7URCJIA6ID</u><br/>Enter the six-digit code provided by the authenticator app.     </li> </ol> |  |  |
| Code                                                    | ✓ Verify Code                                                                                                    |  |  |

- 3. Enter the six-digit code provided by the authenticator app and push the "Verify Code" button.
  - a. Accepted Format: 000000, 000 000, 000-000
  - b. Must be between 6 and 7 characters long

- 4. On first login you will next be asked to setup a security question. Choose one of the questions from the drop-down menu, and type in your answer in the "Answer" box.
  - a. Hit the "Save" button

| Thursday, October 10, 2024 11:35 AM     |                                                                                                    | Helio niucas/7427@gmail.com! | Log off |
|-----------------------------------------|----------------------------------------------------------------------------------------------------|------------------------------|---------|
| Tennessee Housing<br>Development Agency | Tennessee Housing Online Multifamily Application System                                                                                  |                              | 29:48   |
| Home                                    |                                                                                                    |                              |         |
|                                         | Security Question Please select a security question and enter the answer. This information is used for account recovery. Question Answer |                              |         |
|                                         | 😫 Save                                                                                                    |                              |         |

5. At the next login (and all subsequent ones after that) after entering username and password this is the screen you would see:

| Thursday, October 10, 2024 11:38 AM     |                                                                                                    | Register | Log in |
|-----------------------------------------|----------------------------------------------------------------------------------------------------|----------|--------|
| Tennessee Housing<br>Development Agency | Tennessee Housing Online Multifamily Application System                                             |          |        |
|                                         |                                                                                                    | _        |        |
|                                         | Two-Factor Authentication                                                                           |          |        |
|                                         | This account is protected with an authenticator app. Please enter the six-digit authenticator code. |          |        |
|                                         | Code                                                                                                |          |        |
|                                         | Venity Code                                                                                         |          |        |
|                                         |                                                                                                    |          |        |
|                                         |                                                                                                    |          |        |
|                                         |                                                                                                    |          |        |
|                                         |                                                                                                    |          |        |
|                                         |                                                                                                    |          |        |

6. After entering the code from your authenticator app, you are directed directly into your normal THOMAS dashboard.

| Tuesday, Pugusi 20, 2024 0.11 PM        |                                                                                                    | Heiro restormen (gorioa.org) | cog on |
|-----------------------------------------|----------------------------------------------------------------------------------------------------|------------------------------|--------|
| Tennessee Housing<br>Development Agency | Tennessee Housing Online Multifamily Application System                                                                           |                              | 28:23  |
| Home                                    |                                                                                                    |                              |        |
| THDA Messages                           |                                                                                                    |                              |        |
|                                         |                                                                                                    | Show                         | w All  |
|                                         | Role <b>T</b> Application Number + <b>T</b> Project Name Round <b>T</b> Project Status <b>T</b> Access Requests <b>T</b> Assigned | т                            |        |
|                                         |                                                                                                    |                              | ^      |
|                                         |                                                                                                    |                              |        |
|                                         |                                                                                                    |                              |        |
|                                         |                                                                                                    |                              |        |
|                                         |                                                                                                    |                              |        |
|                                         |                                                                                                    |                              |        |
|                                         |                                                                                                    |                              |        |
|                                         |                                                                                                    |                              |        |
|                                         |                                                                                                    |                              | ÷      |
|                                         | H 4 0 F H 10 F Henry page                                                                                                    | No items to displa           | v C    |
|                                         |                                                                                                    |                              |        |
|                                         | + Add New Application 🛃 Request Access to a THDA Project 🔄 Certified Prop                                                         | perty Management             |        |

## **Existing User**

1. Enter username and password.

|                       | Please Sign-In                                                               |                                                 |
|-----------------------|------------------------------------------------------------------------------|-------------------------------------------------|
| ☑ testowner1@thda.org |                                                                              |                                                 |
| ۹                     |                                                                              |                                                 |
| +) Log in             |                                                                              | Forgot your password?<br>Register as a new user |
|                       | THDA Tax Credit Information<br>THOMAS Documents<br>Housing Credit Compliance |                                                 |

- 2. Enter the code provided by the authenticator app and push the "Verify Code" button.
  - a. The code expires after five minutes

| Two-Factor Authentication<br>This account is protected with an authenticator app. Please enter the six-digit authenticator code. | Tennessee Hous                | ing Online Multifamily Application System                                       |
|----------------------------------------------------------------------------------------------------|-------------------------------|---------------------------------------------------------------------------------|
| This account is protected with an authenticator app. Please enter the six-digit authenticator code.                              |                               | Two-Factor Authentication                                                       |
| Code                                                                                                    | This account is prote<br>Code | ected with an authenticator app. Please enter the six-digit authenticator code. |
| Verify Code Teset Authenticator App                                                                                              |                               | Verify Code Reset Authenticator App                                             |

3. Successfully access the normal THOMAS dashboard.

| Tuesday, August 20, 2024 5:11 PM        |                                                                                                    | Hello testowner1@thda.org/ | Log off   |
|-----------------------------------------|----------------------------------------------------------------------------------------------------|----------------------------|-----------|
| Tennessee Housing<br>Development Agency | Tennessee Housing Online Multifamily Application System                                                                           |                            | 29:23     |
| Home                                    |                                                                                                    | _                          | -         |
| THDA Messages                           |                                                                                                    |                            |           |
|                                         |                                                                                                    |                            | Show All  |
|                                         | Role <b>T</b> Application Number + <b>T</b> Project Name Round <b>T</b> Project Status <b>T</b> Access Requests <b>T</b> Assigned | т                          |           |
|                                         |                                                                                                    |                            | *         |
|                                         |                                                                                                    |                            |           |
|                                         |                                                                                                    |                            |           |
|                                         |                                                                                                    |                            |           |
|                                         |                                                                                                    |                            |           |
|                                         |                                                                                                    |                            | Ţ         |
|                                         | H 4 0 F H 10 T inters per page                                                                                                    | No items to                | display 🖒 |
|                                         | 🕈 Add New Application 🔒 Request Access to a THDA Project                                                                          | Management                 |           |
|                                         |                                                                                                    |                            |           |

### Existing User That Needs to Reset Authenticator App

1. Enter username and password.

| Tennessee Hou       | sing Online Multifamily A                       | pplication System      |
|---------------------|-------------------------------------------------|------------------------|
|                     | Please Sign-In                                  |                        |
| ⊠ testowner1@thda.c | rg                                              |                        |
| ≪                   |                                                 | Forgot your password?  |
|                     | THDA Tax Credit Information<br>THOMAS Documents | negister as o new user |

2. Push "Reset Authenticator App" button. *PLEASE NOTE*: The only way an external user can gain access to this feature is by contacting THDA and verifying their security question answer with the THOMAS Business Analyst over the phone.

| Tennessee Housing Online Multifamily Application System                                             |
|----------------------------------------------------------------------------------------------------|
| Two-Factor Authentication                                                                           |
| This account is protected with an authenticator app. Please enter the six-digit authenticator code. |
| Verify Code Creset Authenticator App                                                                |
|                                                                                                    |

3. Confirm your choice to reset the authenticator app by hitting the "Continue" button on the pop-up.

| Tennessee Housing Online Multifamily Application System                                             |                                                                                                    |                                                                                                    |  |  |
|----------------------------------------------------------------------------------------------------|----------------------------------------------------------------------------------------------------|----------------------------------------------------------------------------------------------------|--|--|
|                                                                                                    |                                                                                                    |                                                                                                    |  |  |
|                                                                                                    | Two-Factor A                                                                                                    | uthentication                                                                                               |  |  |
| This account is protected with an authenticator app. Please enter the six-digit authenticator code. |                                                                                                    |                                                                                                    |  |  |
|                                                                                                    | Code                                                                                                    |                                                                                                    |  |  |
|                                                                                                    | ✓ Verify Code 👌                                                                                                    | Reset Authenticator App                                                                                     |  |  |
|                                                                                                    | Confirm Reset Authenticator App                                                                                                    | p                                                                                                    |  |  |
|                                                                                                    | This action will overwrite existing two-fa<br>authenticator app will not work until rec<br>authenticator app setup you may lose ac | ctor authentication setup data, and your<br>onfigured. If you do not complete the<br>ccess to your account. |  |  |
|                                                                                                    | Continue                                                                                                    | Cancel                                                                                                    |  |  |
|                                                                                                    |                                                                                                    |                                                                                                    |  |  |

- 4. Follow the authenticator app setup instructions provided on the next screen.
  - a. NOTE: If the user exits this page without completing the instructions they will need to press the "Reset Authenticator App" button again when they log in next.

| Tennessee Housing Online Multifamily Application System |                                                                                                    |  |  |
|---------------------------------------------------------|----------------------------------------------------------------------------------------------------|--|--|
| Two-Factor Authentication Setup                         |                                                                                                    |  |  |
|                                                         | <ol> <li>Download a two-factor authenticator app such as Google Authenticator, Microsoft Authenticator or Duo Mobile.</li> <li>In the authenticator app, add an account by scanning the QR code or manually entering the setup key:<br/><b>4EHCTIS6UF3TVJZVOXPC6J7URCJIA6ID</b> </li> <li>Enter the six-digit code provided by the authenticator app.     </li> </ol> |  |  |
| Code                                                    | ✓ Verify Code                                                                                                    |  |  |

- 5. Enter the code provided by the authenticator app and push the "Verify Code" button. You should not be asked to re-set your security answer.
- 4. Successfully access the normal THOMAS dashboard.

| Tuesday, August 20, 2024 5:11 PM        |                                                                                                    | Helo testowner1@thda.org! | Log off   |
|-----------------------------------------|----------------------------------------------------------------------------------------------------|---------------------------|-----------|
| Tennessee Housing<br>Development Agency | Tennessee Housing Online Multifamily Application System                                                                           |                           | 29:23     |
| Home                                    |                                                                                                    |                           | -         |
| THDA Messages                           |                                                                                                    |                           |           |
|                                         |                                                                                                    |                           | Show All  |
|                                         | Role <b>T</b> Application Number 1 <b>T</b> Project Name Round <b>T</b> Project Status <b>T</b> Access Requests <b>T</b> Assigned | т                         |           |
|                                         |                                                                                                    |                           | *         |
|                                         |                                                                                                    |                           |           |
|                                         |                                                                                                    |                           |           |
|                                         |                                                                                                    |                           |           |
|                                         |                                                                                                    |                           |           |
|                                         |                                                                                                    |                           |           |
|                                         |                                                                                                    |                           |           |
|                                         |                                                                                                    |                           | Ψ.        |
|                                         | H 4 0 + H 10 T items per page                                                                                                    | No items to               | display 🖒 |
|                                         |                                                                                                    |                           |           |
|                                         | Add New Application     Add New Application     Add Request Access to a THDA Project     Em Certified Property                    | y Management              |           |

# Existing User Enters Incorrect Code

1. Enter username and password.

| <br>Tennessee Housing Online Multifamily Application System |                                                                              |                                                 |
|-------------------------------------------------------------|------------------------------------------------------------------------------|-------------------------------------------------|
|                                                             | Please Sign-In                                                               |                                                 |
| ☑ testowner1@thda.org                                       |                                                                              |                                                 |
| ۹                                                           |                                                                              |                                                 |
| 🔿 Log In                                                    |                                                                              | Forgot your password?<br>Register as a new user |
|                                                             | THDA Tax Credit Information<br>THOMAS Documents<br>Housing Credit Compliance |                                                 |

2. Enter an incorrect code and push "Verify Code" button.

| Tennessee Housing Online Multifamily Application System |                                                |
|---------------------------------------------------------|------------------------------------------------|
|                                                         |                                                |
| Two-Factor Au                                           | hentication                                    |
| This account is protected with an authenticator app     | Please enter the six-digit authenticator code. |
| Code                                                    |                                                |
| Verify Code 👌 Res                                       | et Authenticator App                           |
|                                                         |                                                |

3. Error message indicates the user has entered an incorrect code.

| Tennessee Housing Online Multifamily Application System                                             |                                     |  |
|----------------------------------------------------------------------------------------------------|-------------------------------------|--|
|                                                                                                    |                                     |  |
|                                                                                                    | Two-Factor Authentication           |  |
| Invalid code.                                                                                       |                                     |  |
| This account is protected with an authenticator app. Please enter the six-digit authenticator code. |                                     |  |
| Code                                                                                                | 123456                              |  |
|                                                                                                    | Verify Code Reset Authenticator App |  |

4. After five incorrect attempts the user will be locked out and must contact THDA to have it unlocked. This is the same procedure as is used today for a locked out account.

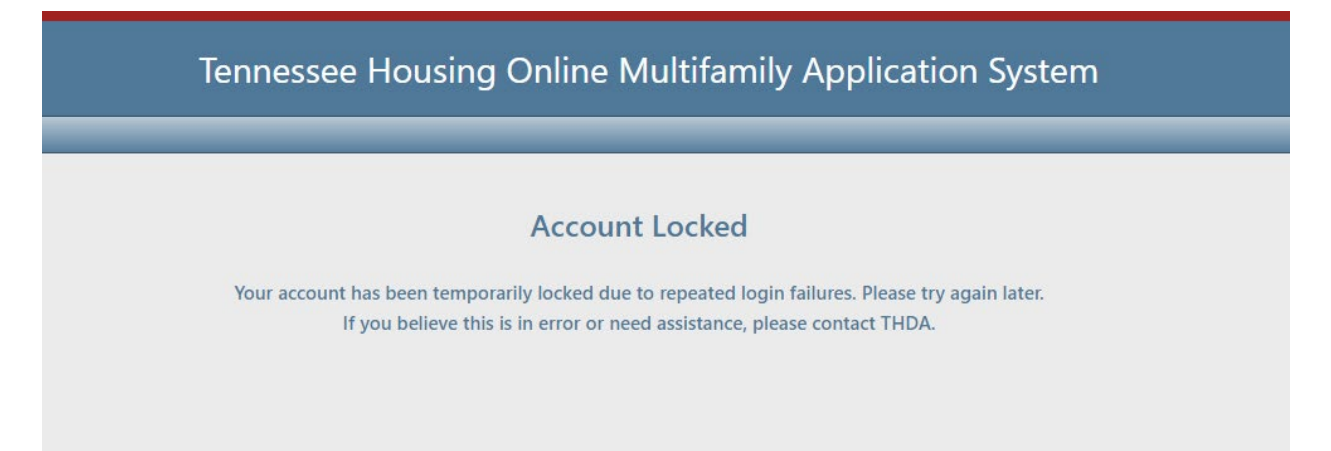